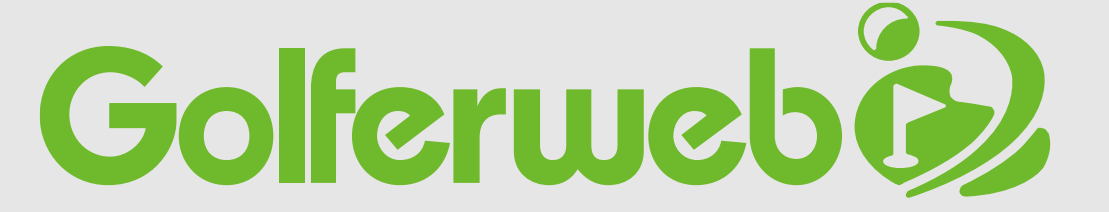

Golferwebアプリ 基本的な使い方

コンペをやろう 編

# TOP

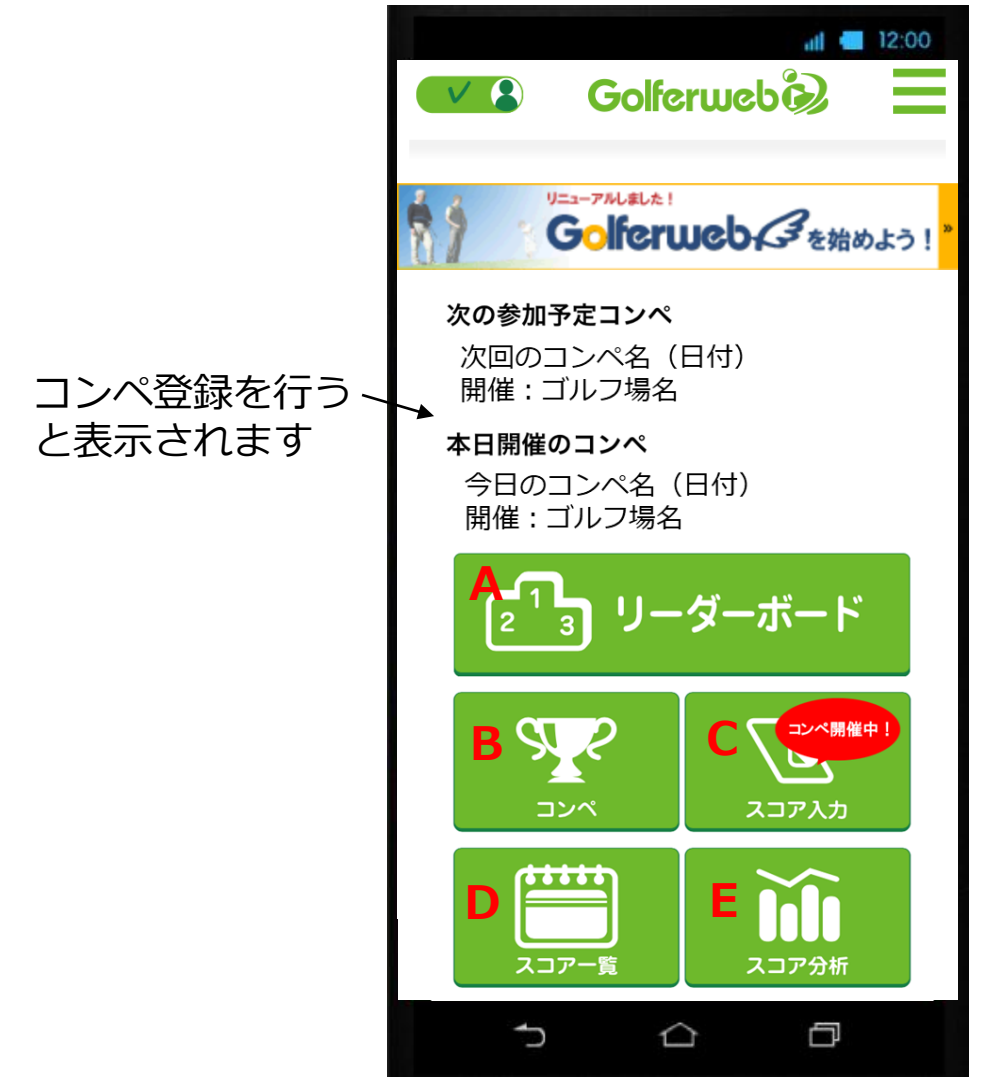

#### A リーダーボード

現在開催中のコンペや過去のコンペでのリーダー ボードを見ることができます。

#### B コンペ

- ・コンペを新規で作成・参加者招待
- ・コンペに参加
- ・コンペ組み合わせ設定 など「コンペ」に関わる各種設定項目を行えます。

C スコア入力 コンペやフリーラウンドでのスコアを入力できます。

#### D スコア一覧

コンペ・フリーラウンドなど今までプレーし登録した データを一連で記載。スコアを確認できます。

#### E スコア分析

今までスコアデータをもとにスコアを統計・分析します。

コンペ開催中!

本日開催コンペがある場合教示されます

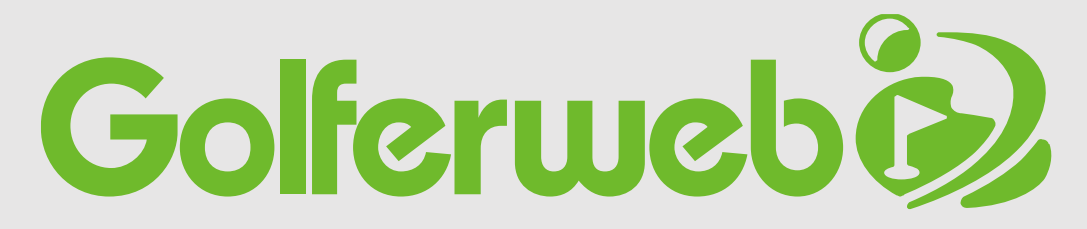

## Golferwebアプリ 基本的な使い方

# コンペをやろう 編

## コンペの予定が決まったらアプリに設定しましょう 【全体フロー】

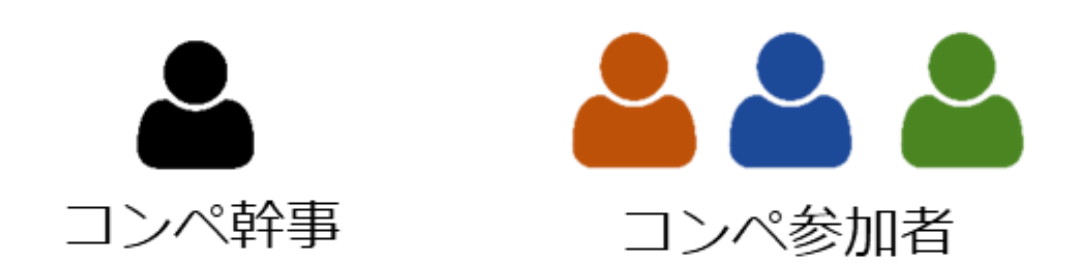

\* Golferwebアプリを使用するにはGolferwebアプリのダウンロード、Golferweb会員登録が必要です。 \* 基本的には、コンペに参加される方皆さんにアプリ設定が必要です。

#### コンペをやろう コンペの予定が決まったらアプリに設定しましょう

【全体フロー】

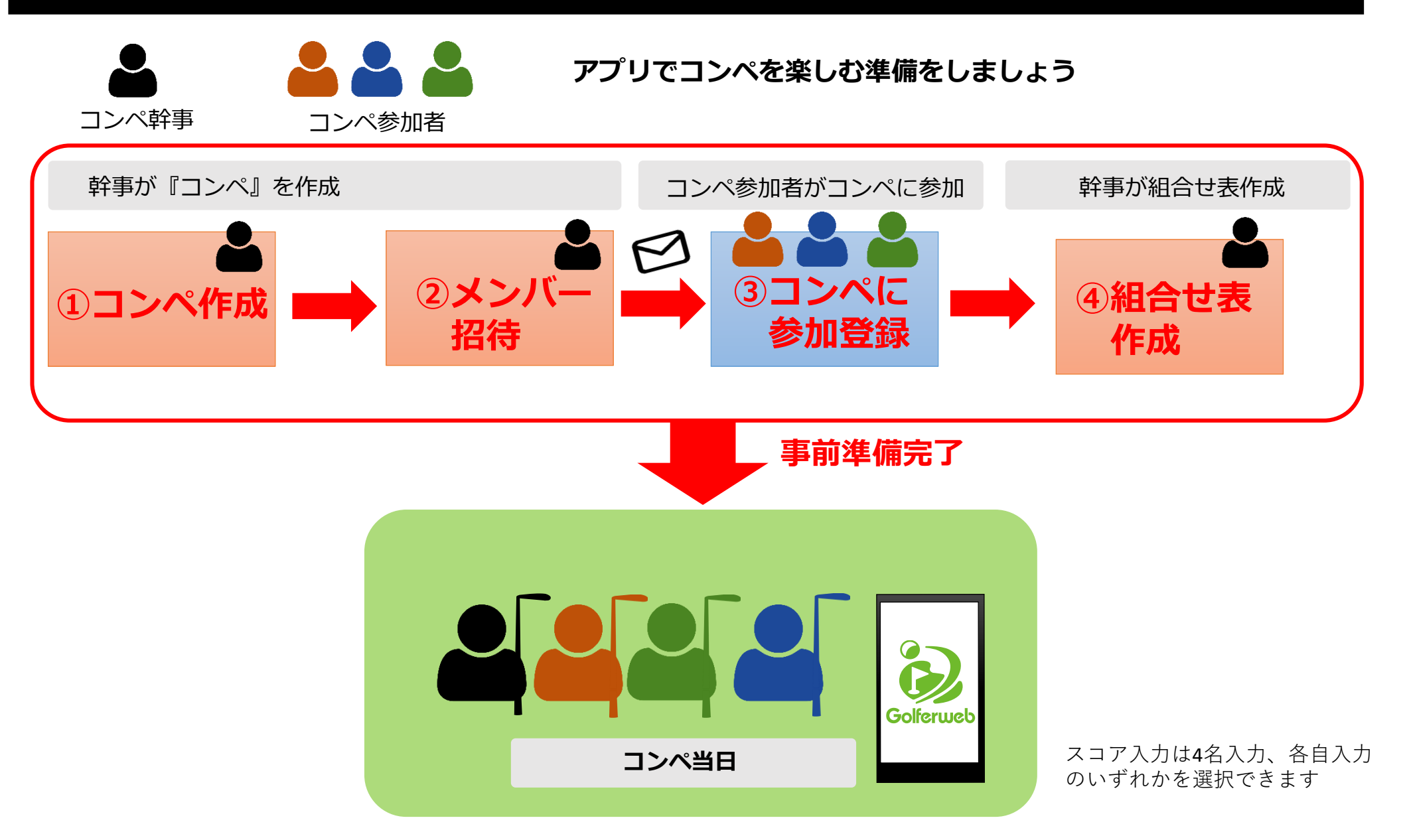

アプリを使ったコンペの全体の流れをみてみましょう。 ◎事前準備

幹事さんが ①コンペを作ります(コンペの概要設定)

②参加メンバーをコンペに招待します(メンバー設定)

参加メンバー各自が ③コンペ参加登録をします

幹事さんが ④複数組でコンペを行う場合は、組合せ表を作成します

事前準備はこれで終わり。当日コンペをお楽しみください。

# では、ひとつひとつコンペの作り方から みてゆきましょう

# まずは「コンペ作成」から始めます 一幹事さんが行います-

コンペの概要の設定です。コンペ名、日付、開催ゴルフ場を設定します。

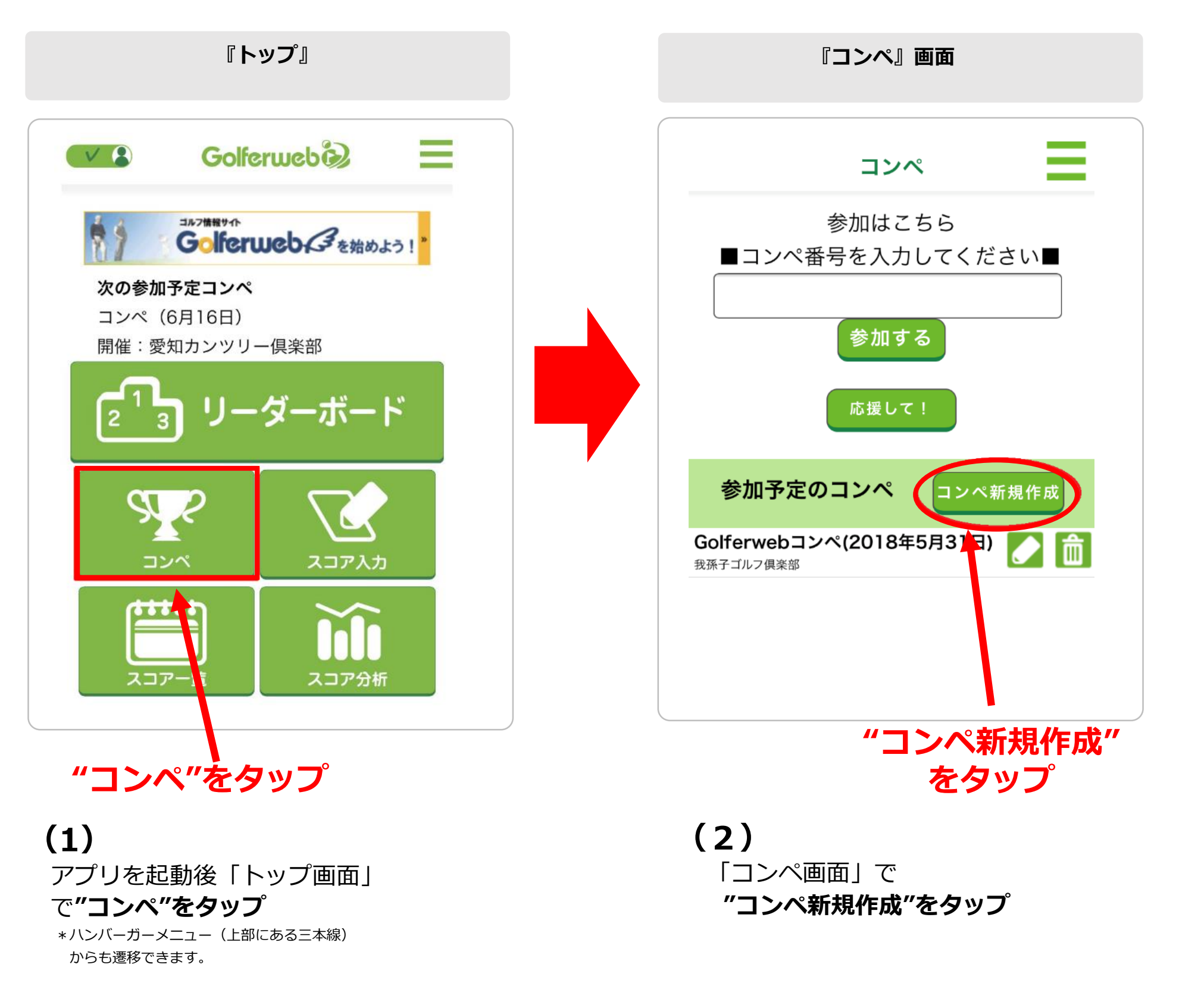

## ① コンペ作成 📥 コンペ幹事が行います

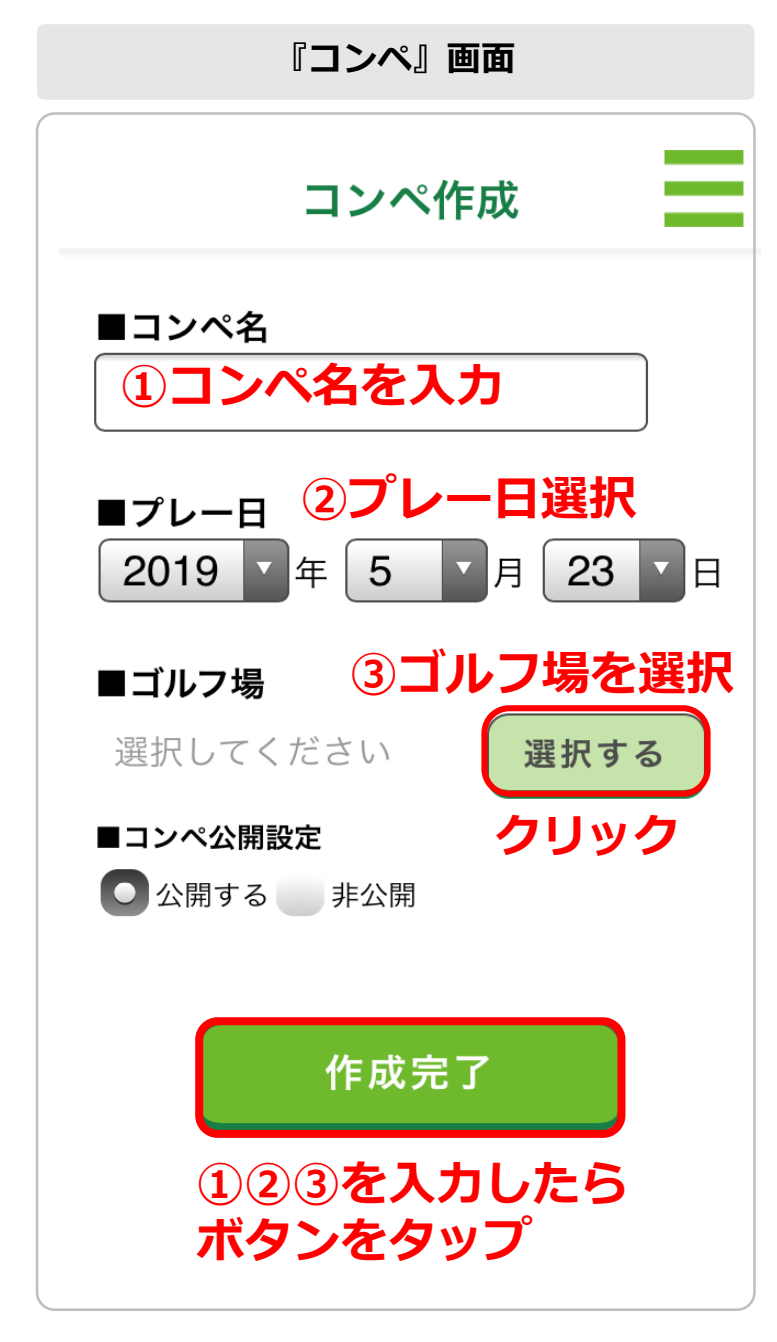

## (3)

「コンペ作成画面」

① コンペ名:任意の名前を文字で入力

② プレー日:開催される年・月・日を選択

 ③ ゴルフ場: "選択する"をタップして ゴルフ場検索画面でゴルフ場を選択
 各項目の入力後に"作成完了"をタップします。

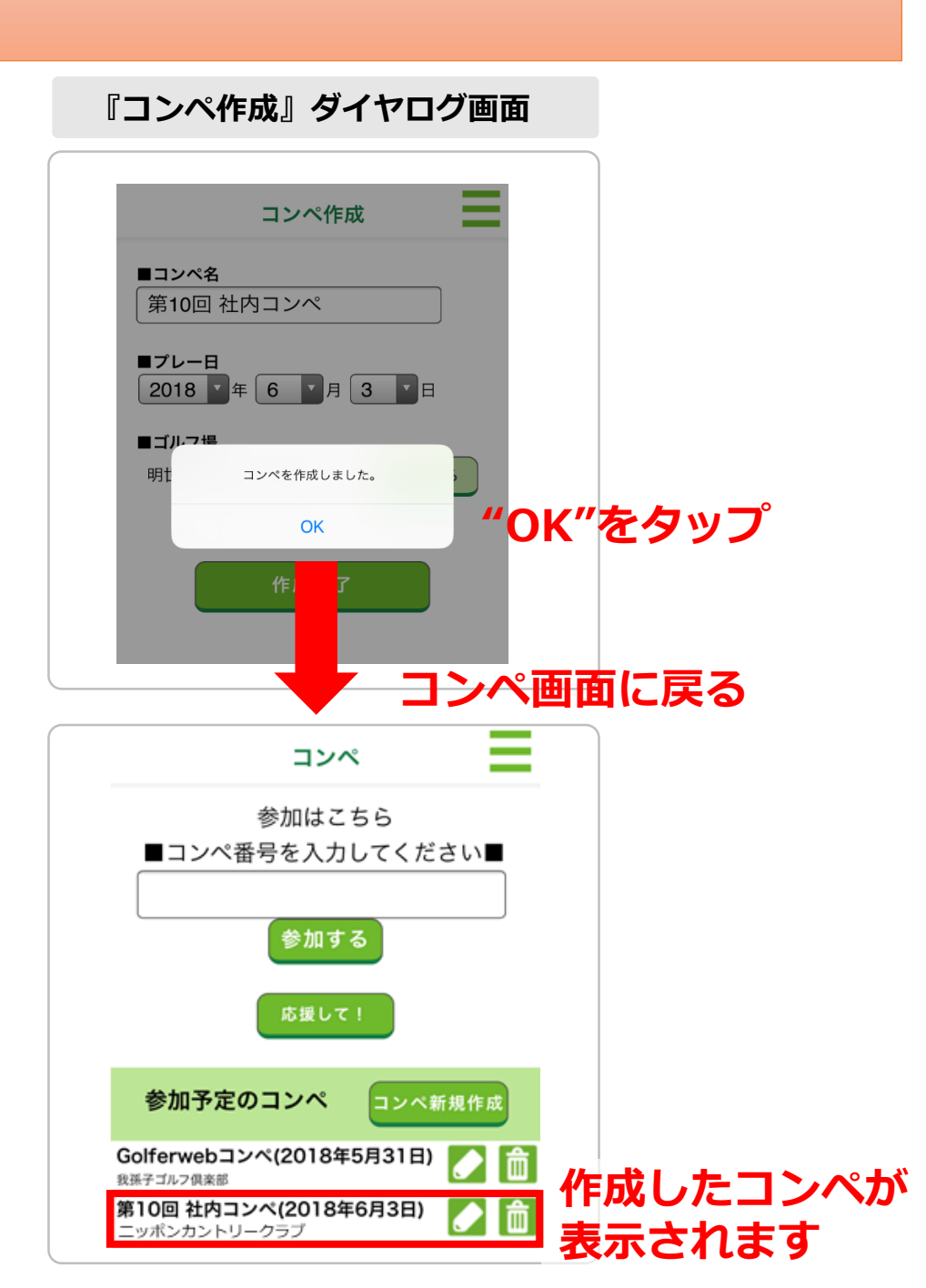

# (4)

ダイヤログ画面で"コンペを作成しました" が表示されたら作成の第一段階は終了。 "OK"をタップすると「コンペ画面」に戻り、 今作成したコンペがリストに追加されています。 登録したコンペ情報の修正は「 」 た、 削除したい時は「 」 た、 それぞれタップします。

# これでコンペの登録ができました。 次は、参加するメンバーを そのコンペに招待しましょう

# 「参加メンバーの招待(設定)」 一幹事さんが行います-

コンペメンバーを作成したコンペに設定するために、参加メンバーにコンペ概要をお知らせします。

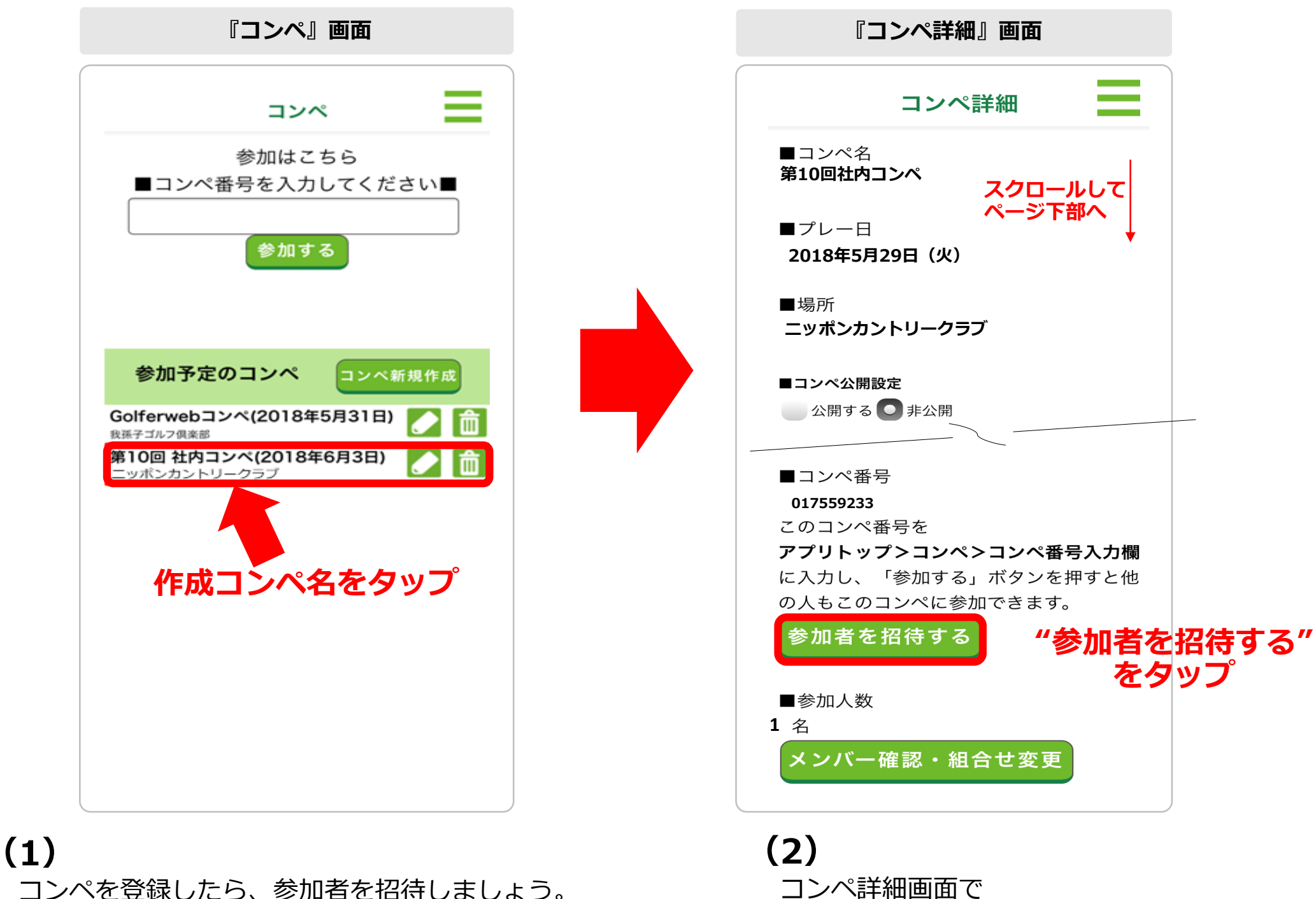

**"参加者を招待する"**をタップ

「コンペ酒面」上で作成した**コンペ名の中央付近をタップ** 

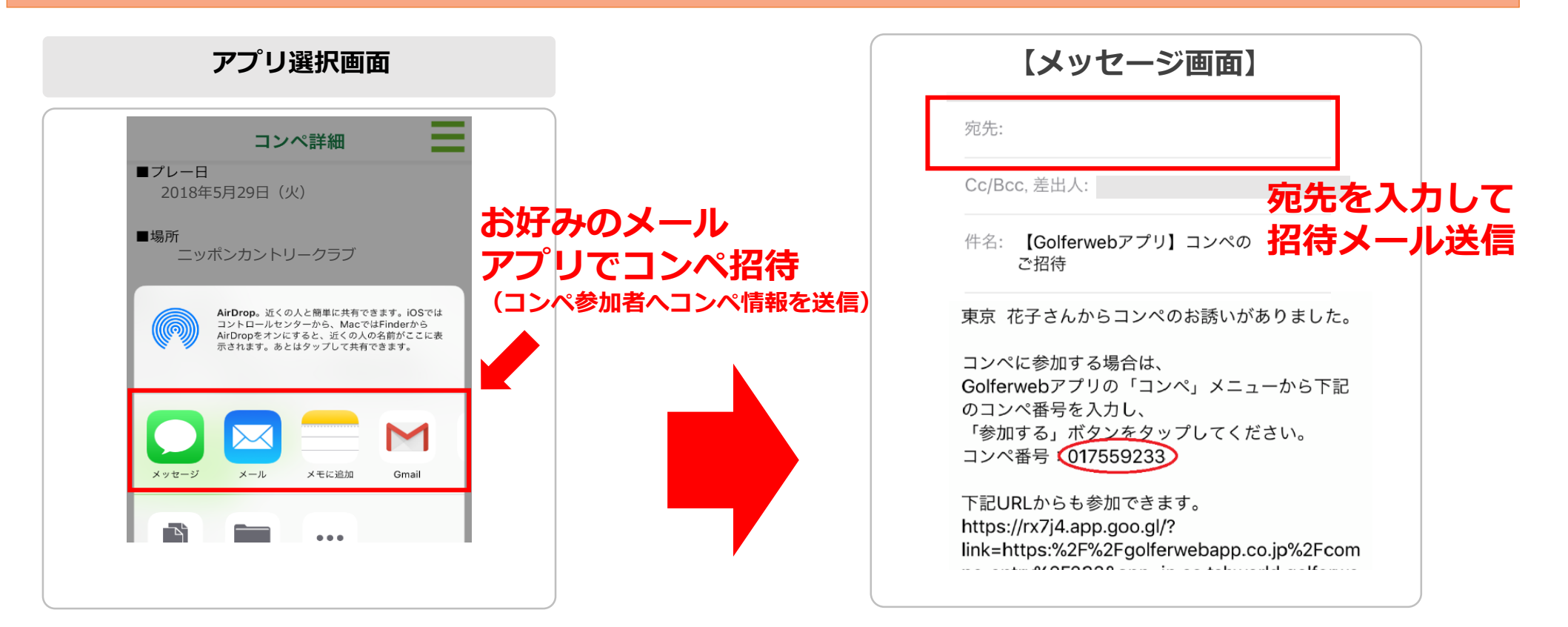

## (3)

スマホ共有の「メールアプリ選択」画面が表示 されますので、メールやGmail、LINE、メッセージなど お好みのアプリを選択ください。

## (4)

招待メールメッセージ画面が立ち上がります。 コンペ参加者(誘いたい方)へ「招待メール (メッセージ)」を送信。 誘いたい方の分だけこの操作が必要となりますが、 宛先に複数指定する事が出来れば1回の送信で勧誘 が完了します。

# コンペへのメンバー招待が終わりました。 次は、招待された方が そのコンペに登録(参加承認)を行います

# 「コンペ参加登録」 ーコンペ参加者各自が行います--

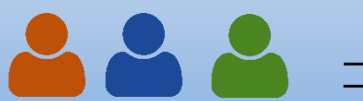

コンペメンバーを作成したコンペに設定するために、参加メンバーにコンペ概要をお知らせします。

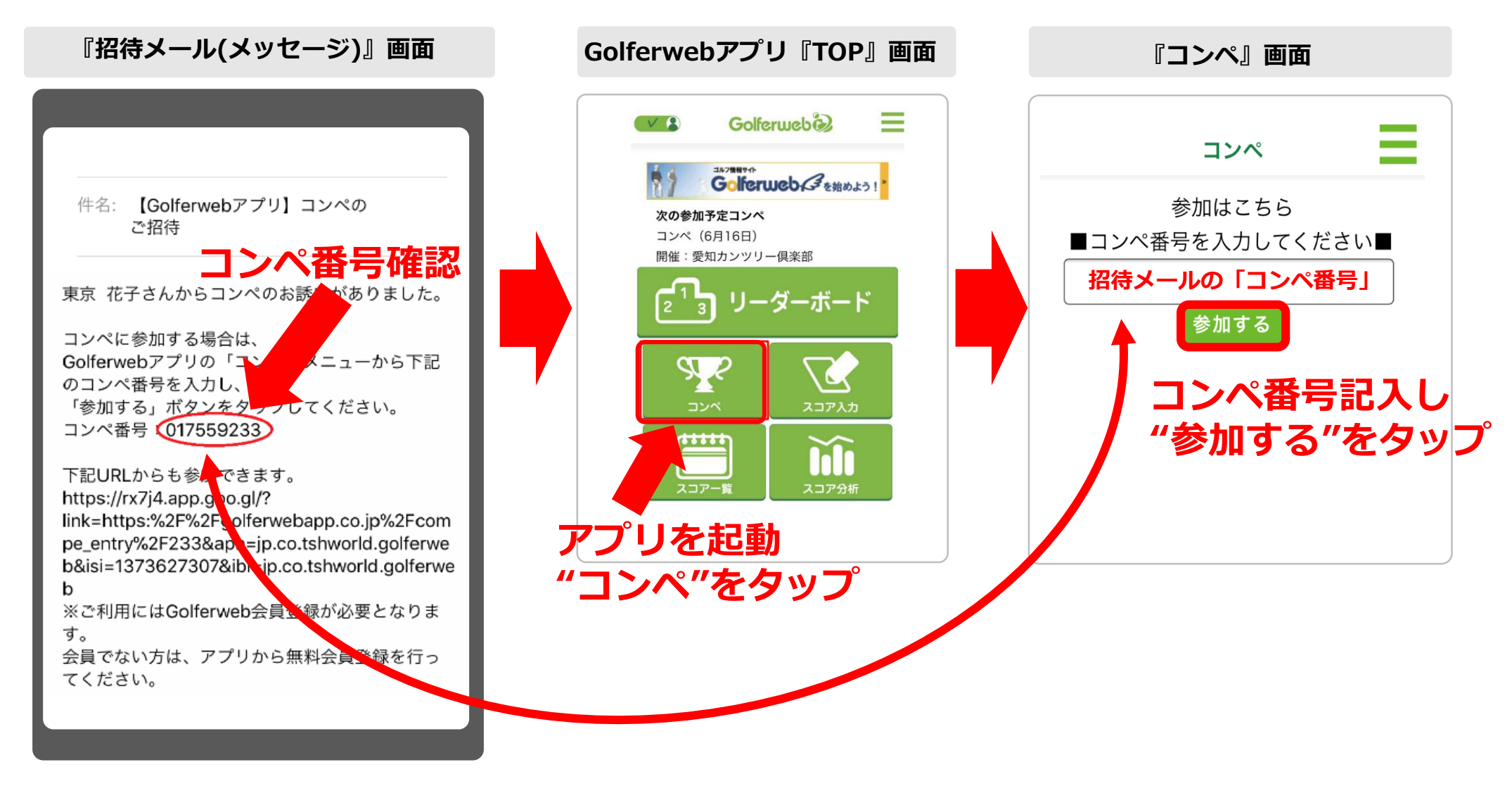

## (1)

コンペに勧誘された方(コンペ参加者)は、 届いた招待メッセージの"コンペ番号" (数字8桁)をご確認ください。(コピー)

## (2)

アプリを起動し、トップ画面の「**コンペ」ボタンをタップ**。 「コンペ画面」へ移動します。

- 「コンペ画面」の上部にある"参加はこちら"の入力欄に
  (1)で届いた招待メッセージの"コンペ番号"を入力
- ② "参加する"をタップしてください。

#### 3 コンペに参加登録

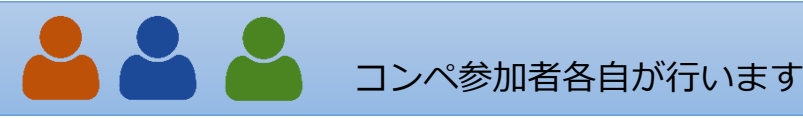

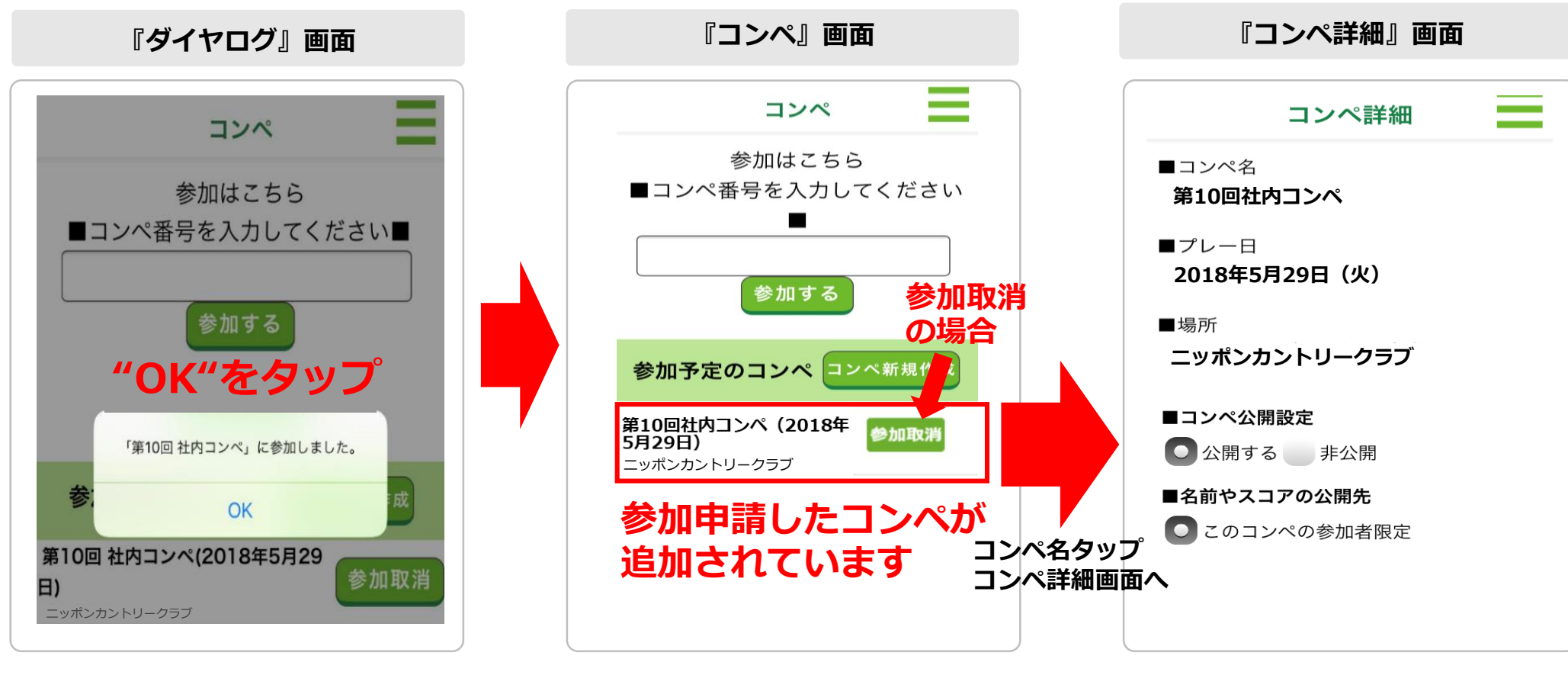

(3) "コンペに参加しました"が表示 されたら"OK"をタップ。 「コンペ画面」に戻ります。

## (4)

参加申請したコンペが追加され、 これでコンペ参加登録は終了です。 「参加取消」をタップするとコンペ の参加を取り消すことができます。

## (5)

参加するコンペ欄をタップすると 「コンペ詳細画面」に移動します。 コンペ詳細画面では ◎ コンペ内容の確認

- ◎ 名前やスコアの公開先
- ◎ ユーザー名表示設定
- ◎ チャットに追加で招待する
  - など各種設定ができます。

## スムーズなコンペ事前準備のために

全てのコンペ参加者が参加登録を終えると、その後、幹事が組合せ表を作成します。 事前準備がスムーズにできるよう**招待メッセージを受け取ったら早めに登録を済ませましょう。** 

# 参加メンバーの登録が終わったら 組合せ表を作成しましょう

# 「組合せ表作成」 一幹事さんが行います-

複数組でコンペを行う場合は組合せ表を作成します 1組でのラウンドの場合は必要ありません。

#### ④ 組合せ表作成

#### コンペ幹事が行います

複数組でラウンドする場合、メンバーの組み合わせ表を作成します。組合せは参加者が登録をすると 自動的にセット(登録順)されますが、任意の組合せに変更が可能です。 ※組合せの設定は、コンペを作成した人(幹事)のみが行えます。それ以外の方は設定できません。

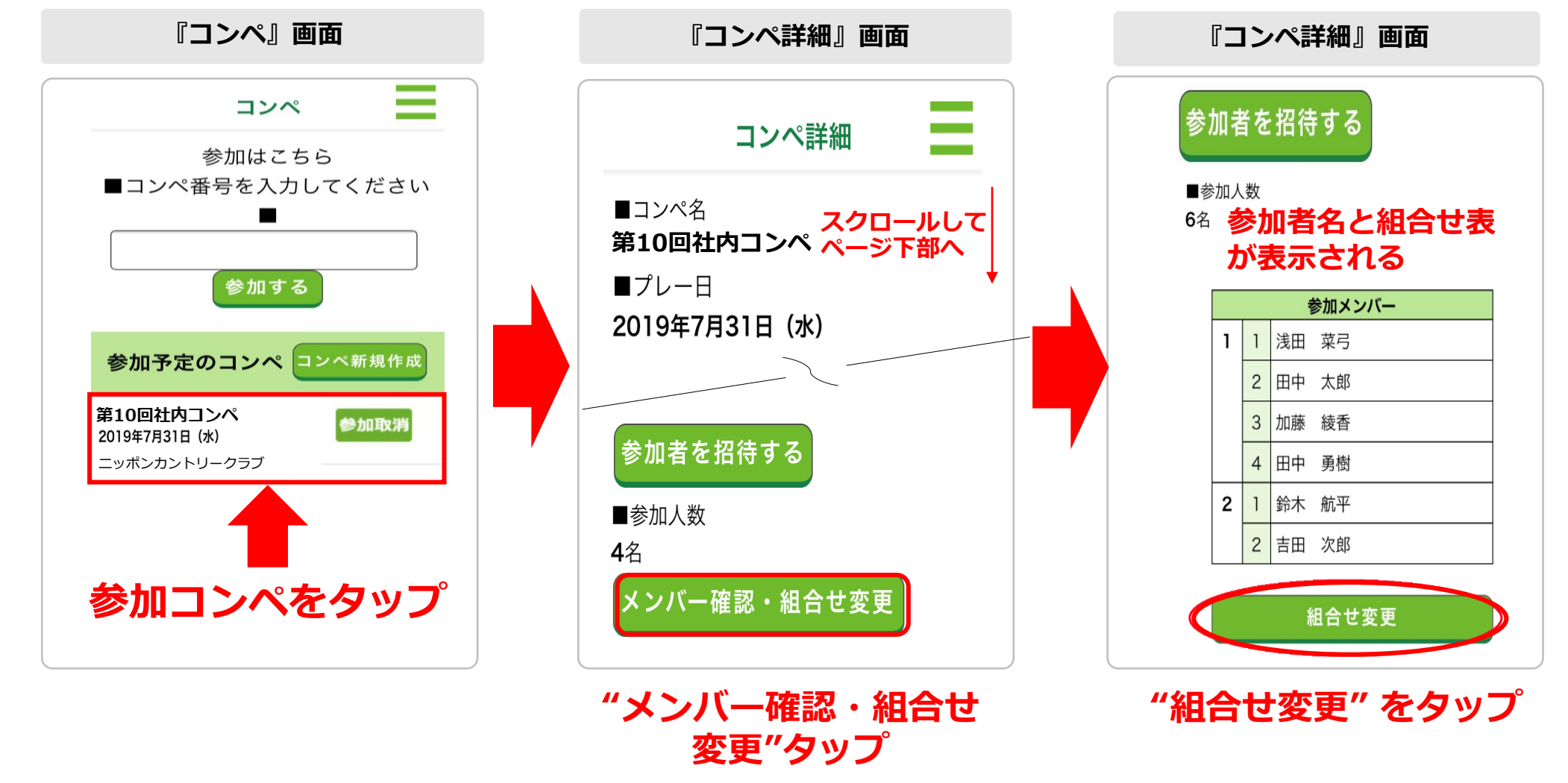

# (1) トップ画面 ⇒ コンペ画面 「参加予定コンペ」から 組合せを設定したいコンペを選んで タップ。コンペ詳細画面へ遷移します。

### (2)

#### コンペ詳細画面

「メンバー確認・組合せ変更」をタップ。

## (3)

参加者名と組合せが表示されます。 表の下にある「組合せ変更」を タップ。 組合せ変更・参加者登録画面に

遷移します。

#### ④ 組合せ表作成

#### コンペ幹事が行います

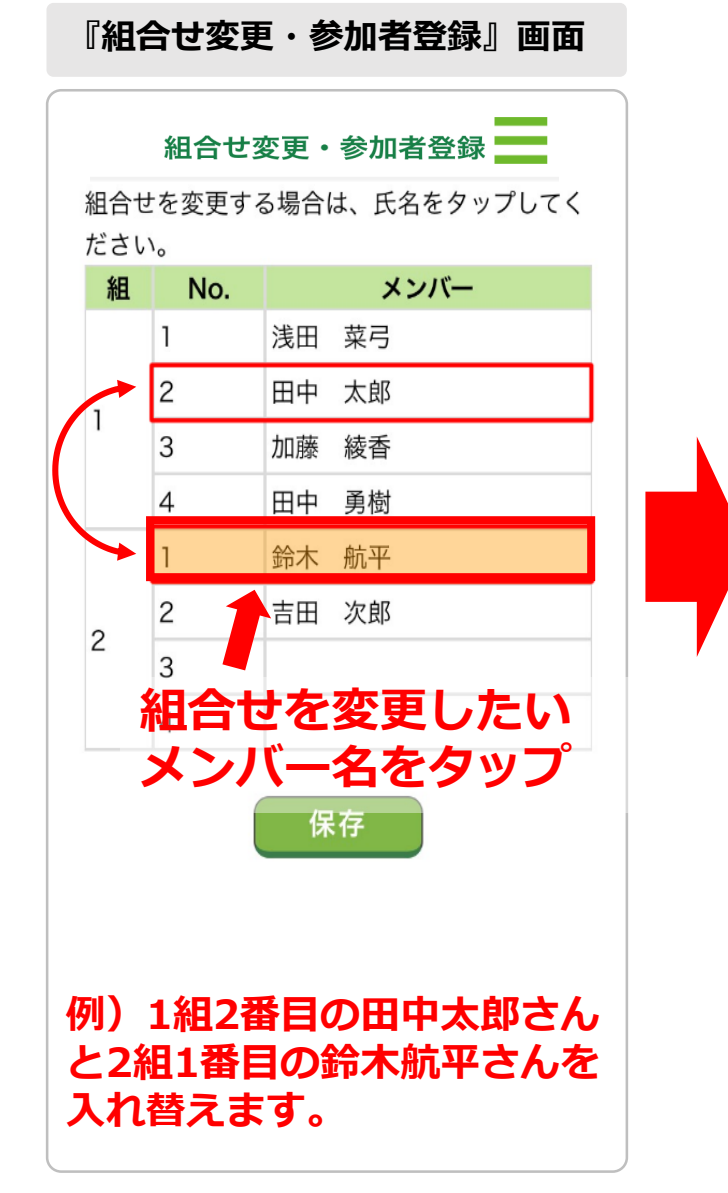

## (3)

組合せは入れ替え形式での設定となります。 移動させたいメンバー名をタップ

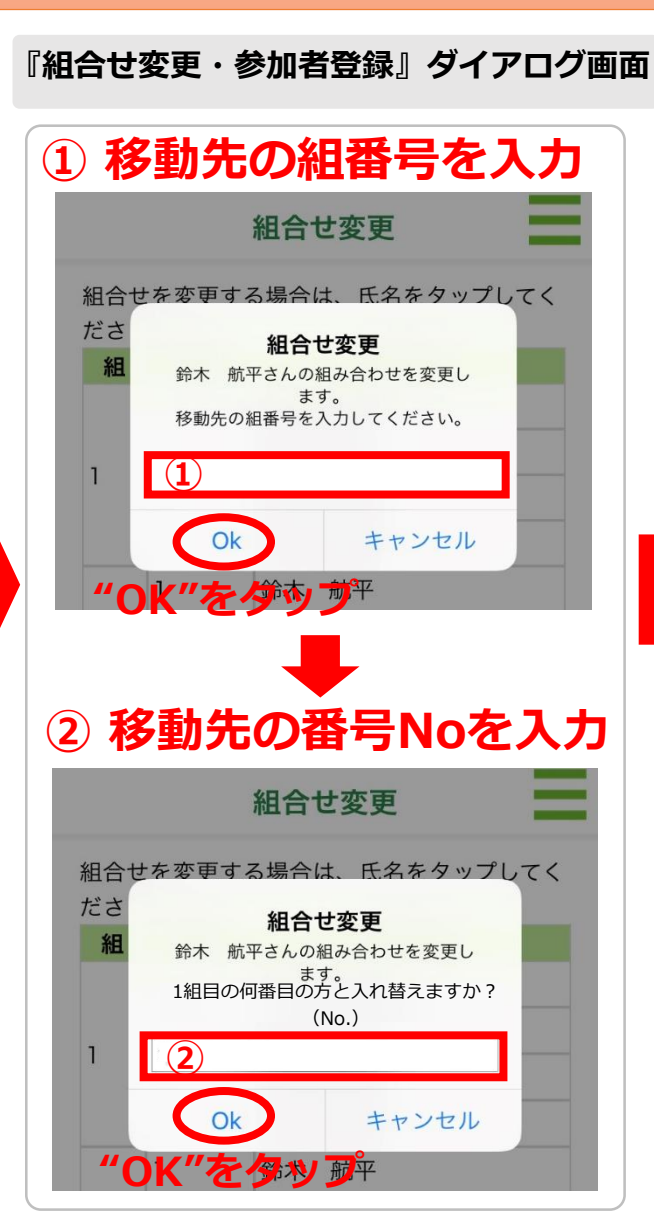

(4)

ダイアログが表示されます。 ①移動させたい組番号を入力⇒OK ②番号名を入力⇒OK

指定した組/番号のメンバーと 入れ替わります。

(例) 鈴木航平さんを1組目の2番目に 移動させたいときメンバー名をタップ すると、ダイアログが表示されます。 ダイアログの入力欄に、何組目に移動 させたいかを数字で入力します。

『組合せ変更・参加者登録』画面

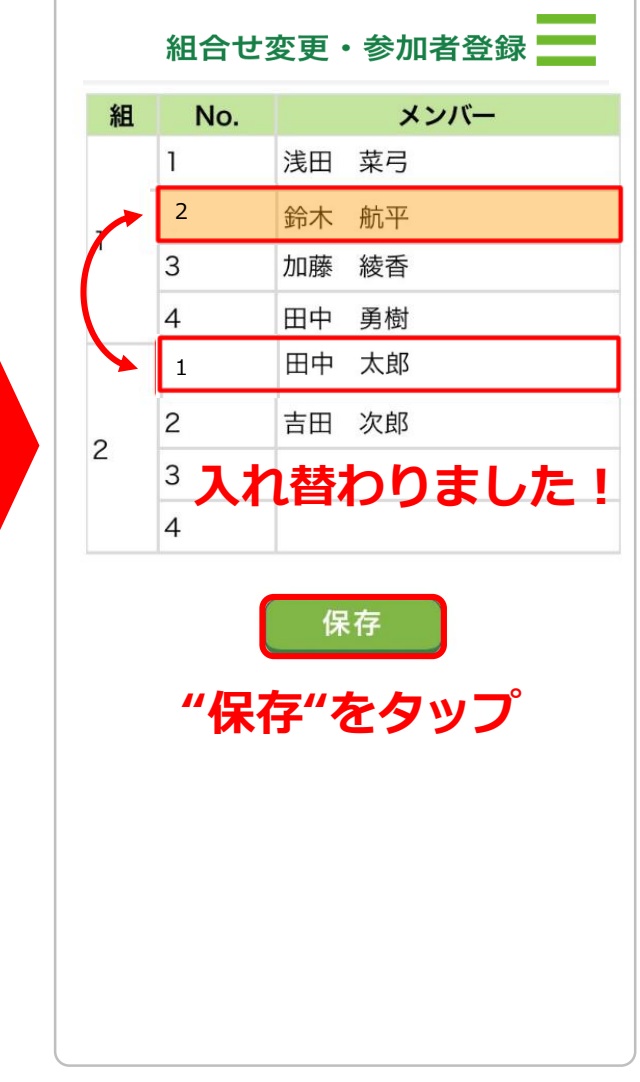

(5)

最後にこの画面の「保存」ボタン を押すと、組合せが保存されます。 \*入れ替えが複数ある場合は、

入れ替えをすべて完了させて 「保存」を押すとまとめて変更 できます。

# 事前準備が終わりました。

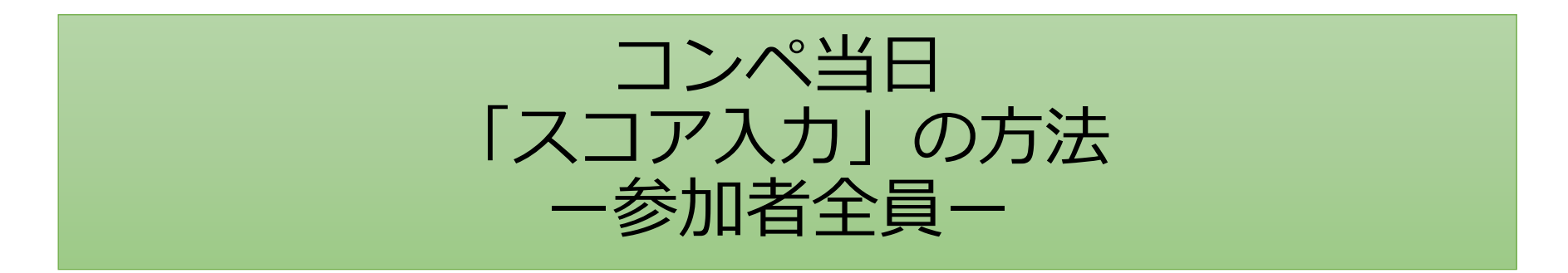

スコア入力の方法は2通り コンペ途中で変更も可能です。

- 1. 個人スコア入力:コンペ参加者個々にスコア入力を行います。
- 2. 4人スコア入力:同組の1名が組メンバーのスコアをまとめて入力を行います。

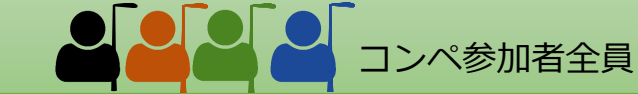

#### スコアの登録を行います。スコア登録の方法は2通り

自分のスコアのみ入力する(個人スコア入力)方法と同じ組で回るメンバーをまとめて1名が入力する(4名入力)方法があります。

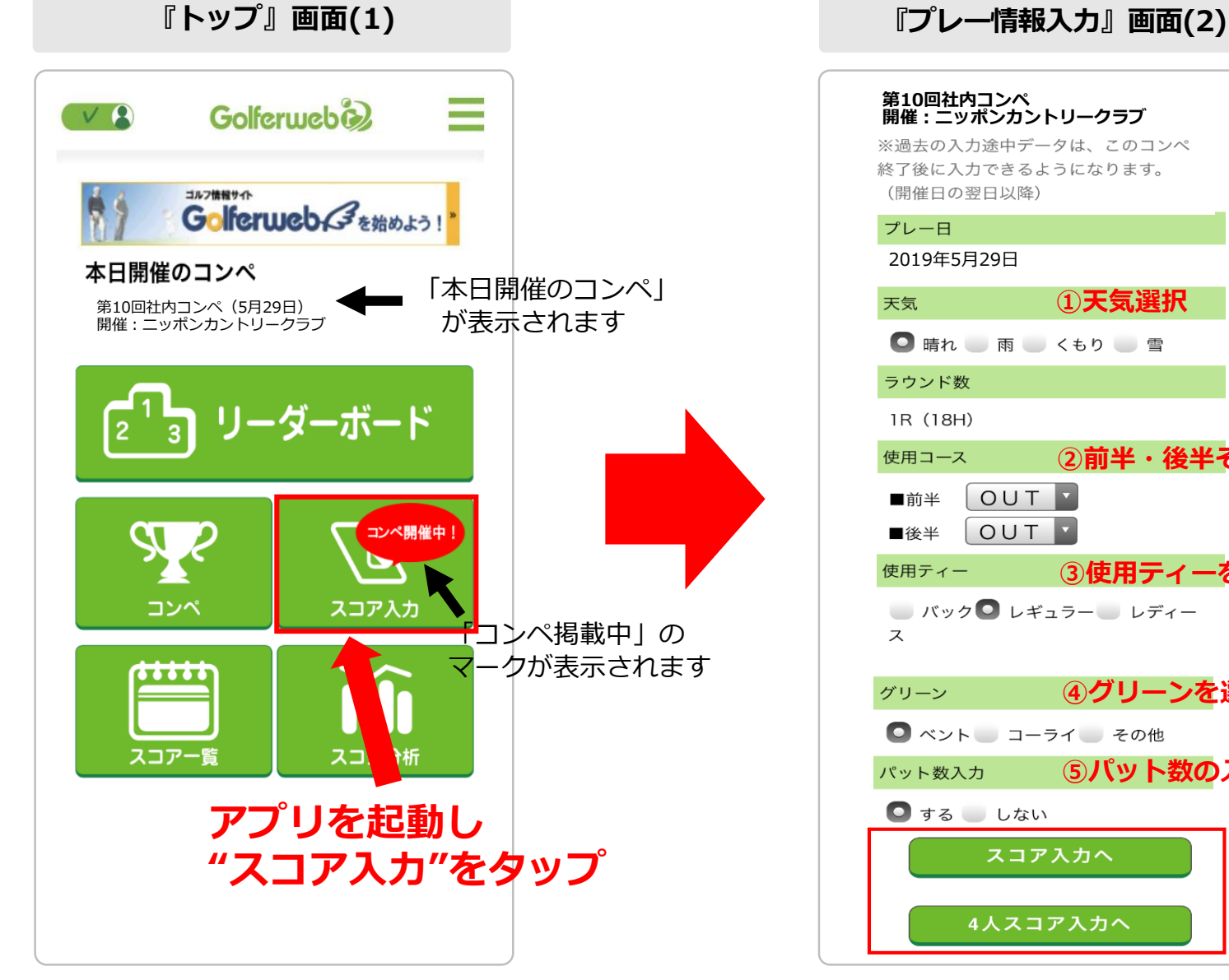

## (1)

アプリを起動後「トップ画面」を表示させてください。 コンペ当日はトップ画面に

- ◎「本日開催のコンペ」の情報
- ◎スコア入力のボタン上に「コンペ開催中!」と

赤マークが表示されます。

- ※各画面へはハンバーガーメニュー(上部にある三本線)からも遷移 できます。
- 「トップ画面」で"スコア入力"をタップしてください。

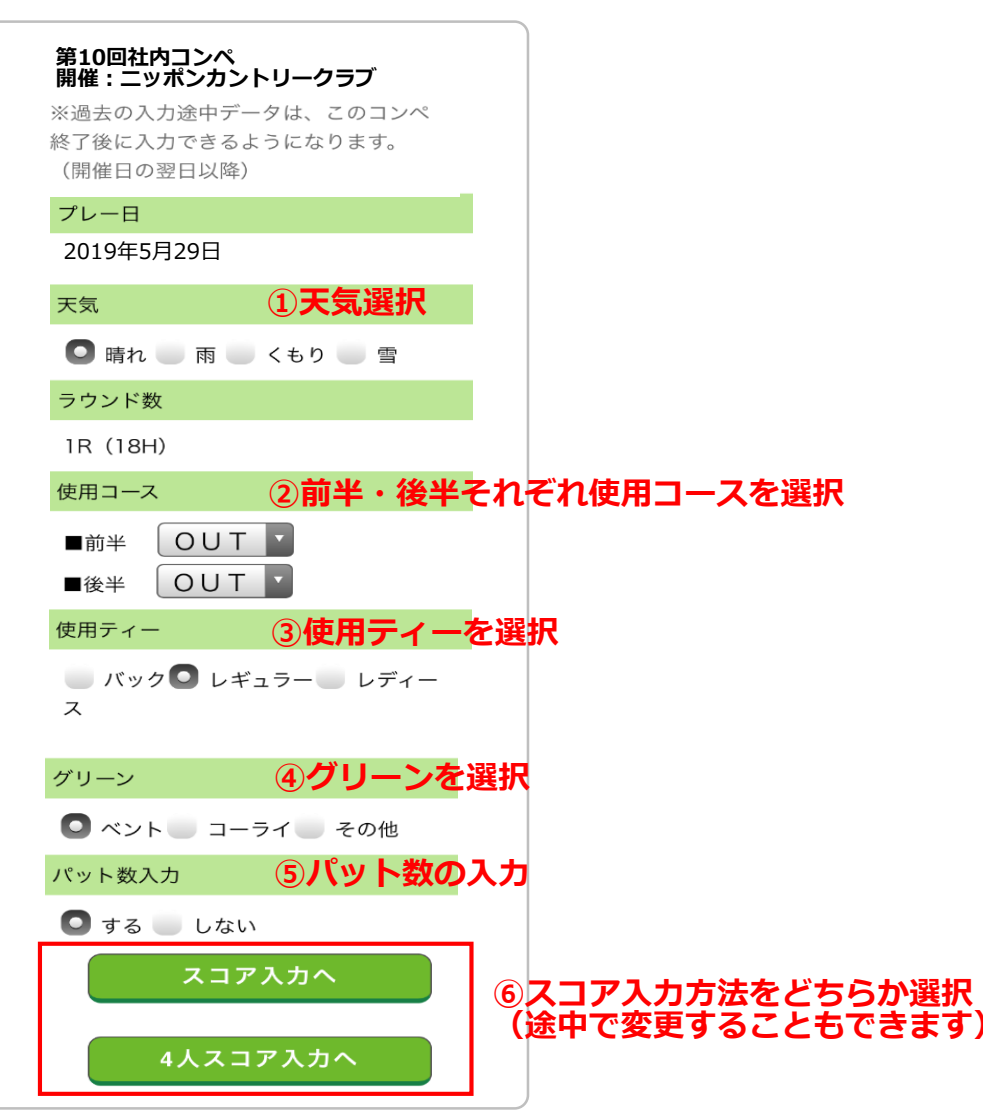

■スコア入力 1

# (2)

「プレー情報入力画面」へ遷移します。

(画面上部にコンペ名/開催:ゴルフ場名が表示されています) プレーする情報を設定してください。

 ①天気
 ②使用コース(前半・後半)
 ③使用ティー
 ④グリーン
 ⑤パット数入力の有無
 ⑥個人スコア入力(スコア入力へのボタン)方法、または 4名入力(4人スコア入力へのボタン)方法を選択 ⑤-1 コンペ当日 みんなでコンペを楽しみましょう

# 

#### 「プレーヤー個々にスコアを入力」する場合

スコア入力へ

「スコア入力へ」のボタンをタップ

前半1番ホームのスコア入力画面が表示されます。

"設定変更"ボタンをタップ プレー情報入力画面へ移動。 入力方法の変更ができます。

■スコア入力 1

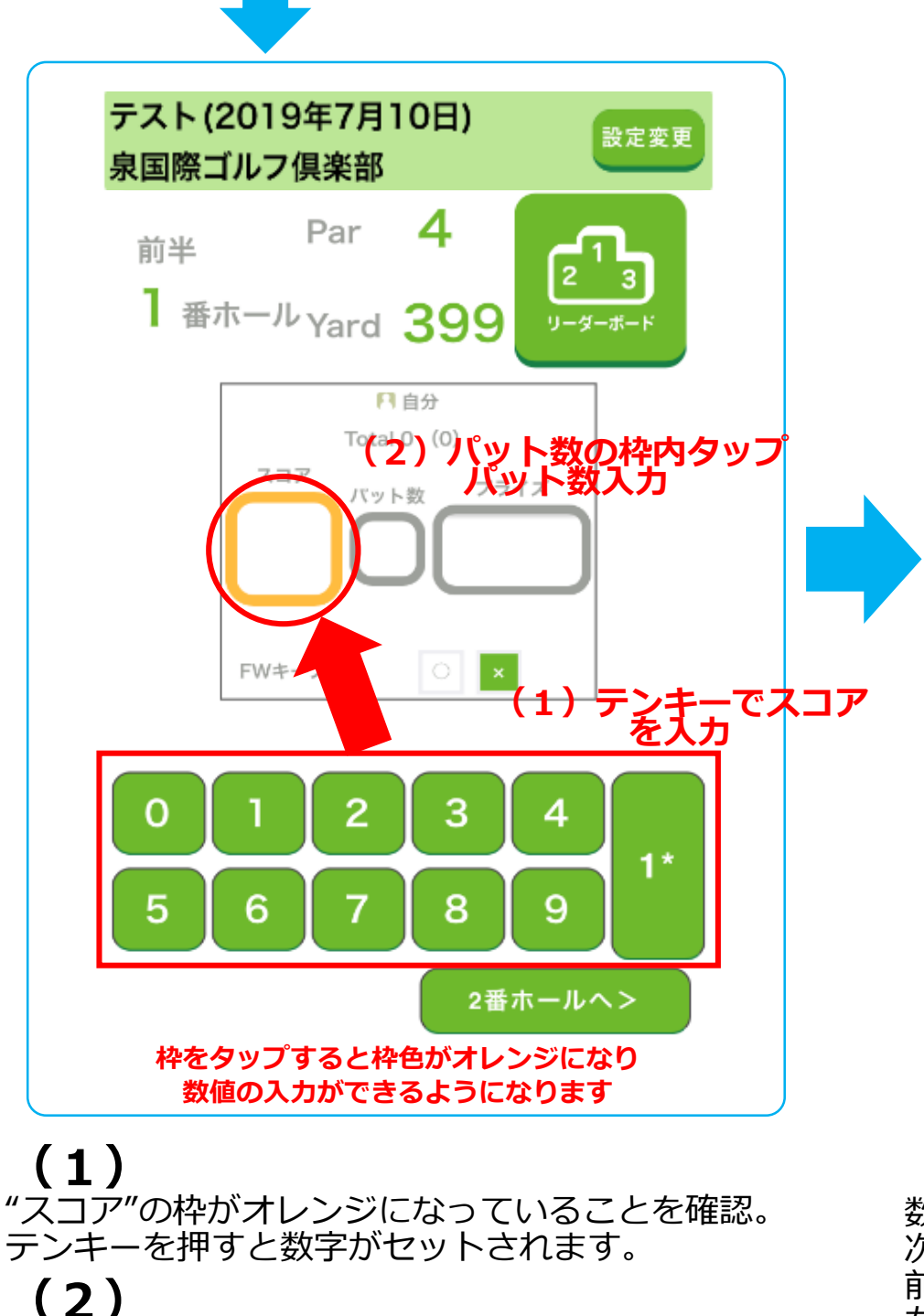

【∠】 次に"パット数"の枠をタップ。枠色がオレンジに 変化したら、スコアと同様に数字をセットします。

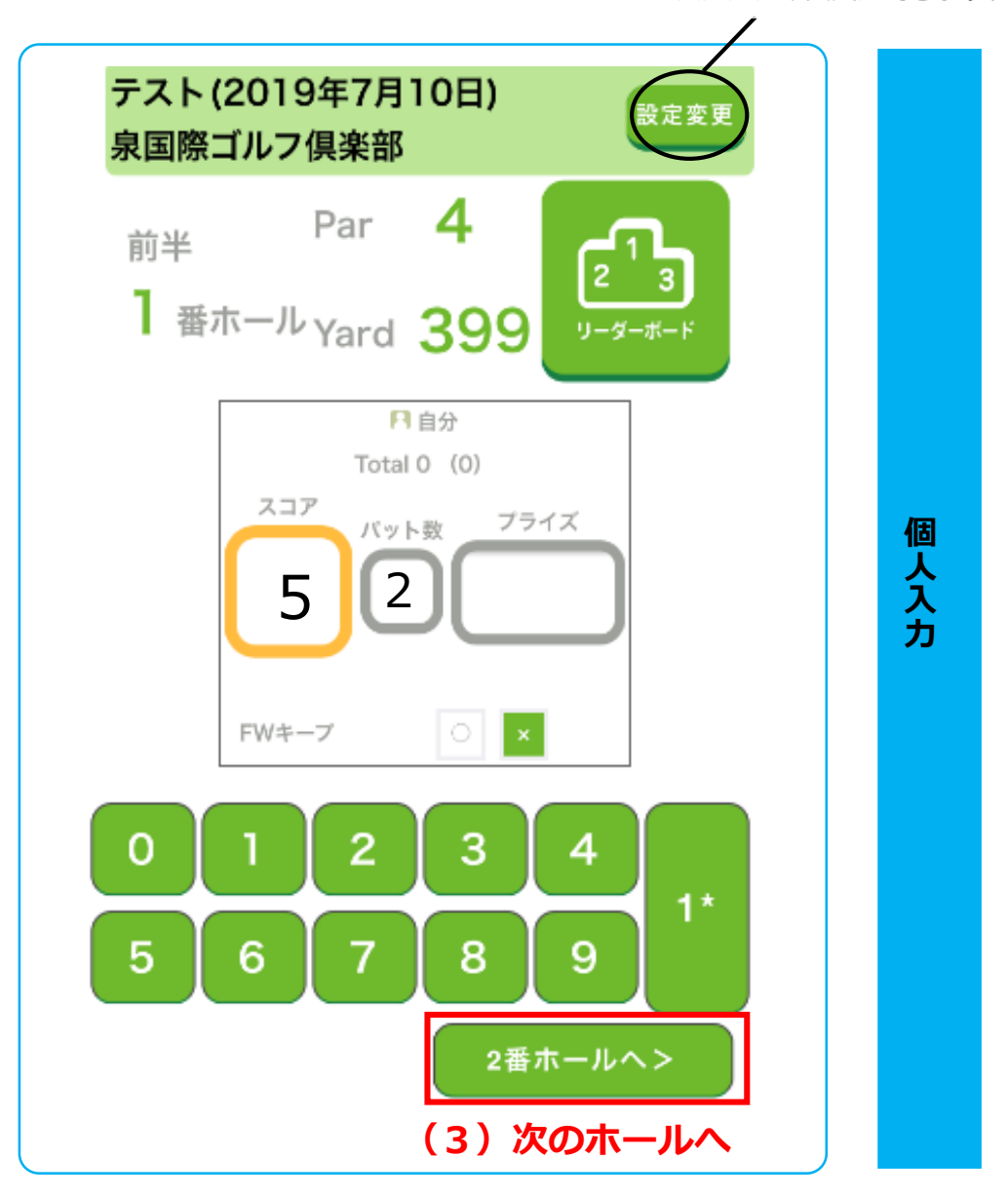

(3) 数字をセットしたら、右下の"○番ホールへ>"をタップ。 次のホールに進みます。 前のホールのスコアを修正したいときは、 左下の"<○番ホールへ"を押してください。</p>

スコアは各ホール同様に入力し、最後のホールまで登録してください。

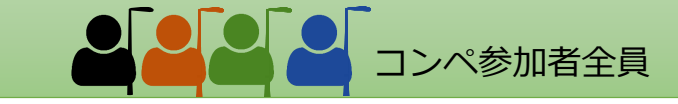

#### 「4名分をまとめて1名がスコアを入力」する場合

4人スコア入力へ

「4人スコア入力へ」のボタンをタップ

するとスコア入力画面が表示されます。

画面上部の表は前半または後半の9ホールの一覧表です。

入力するホールがピンクの枠で囲われています。

"設定変更"ボタンをタップ プレー情報入力画面へ移動。 入力方法の変更ができます。

4

人 入

カ

■スコア入力 2

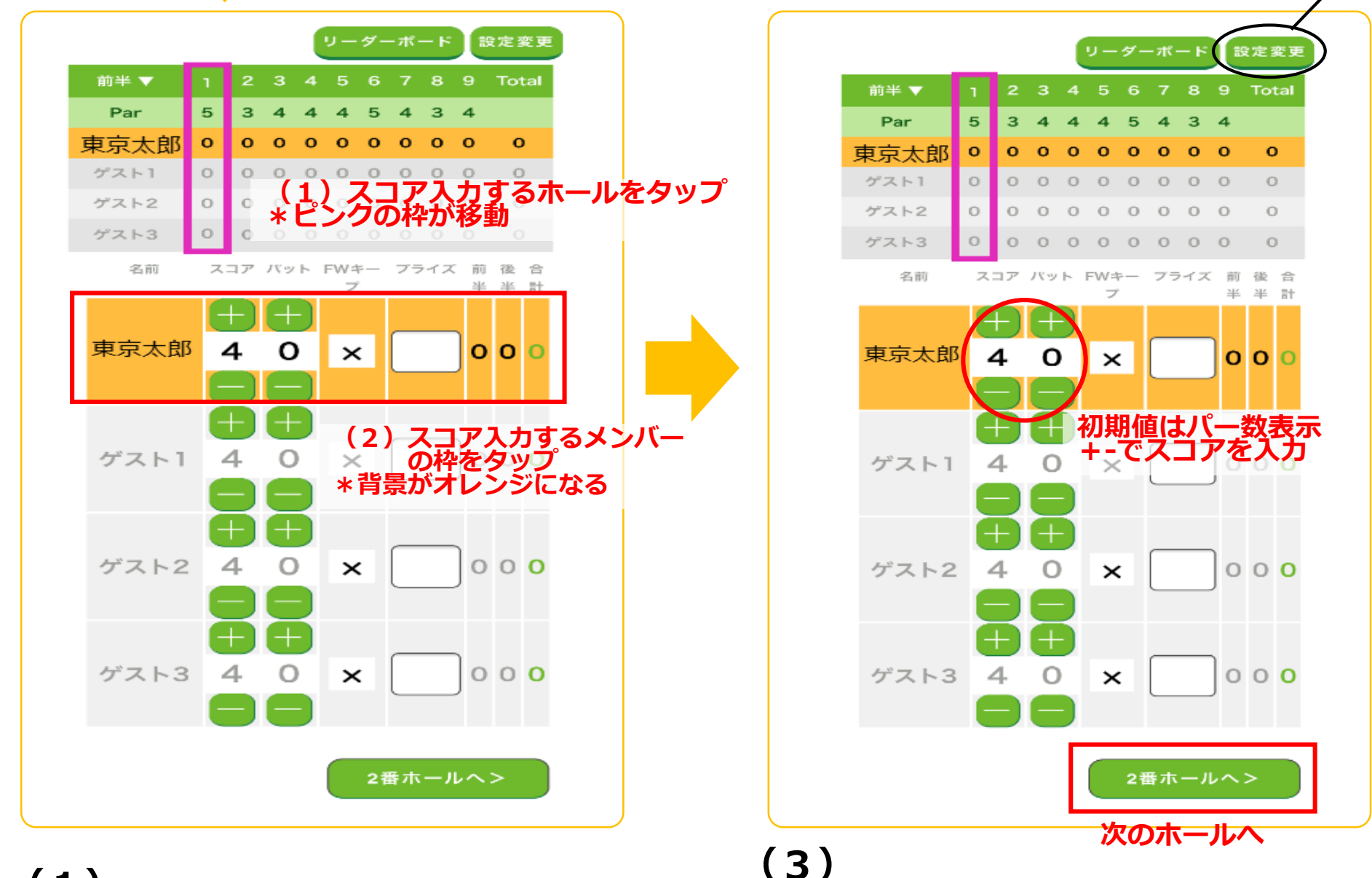

#### (1) スコア入力するホールの選択

上部の一覧表でスコア入力するホールをタップします。 枠色がピンクに変わります。

#### (2) スコア入力するメンバーの選択

スコア入力表でスコア入力するメンバーの枠をタップ すると枠の背景色がオレンジに変わります。 そのホールのパー値がスコア表に初期値として記入されています。 パー値の上下にある+-を使ってスコアを入力。 パット値も同様に入力してください。 自動で前半/後半/合計が表示されます。 前後のホールのスコアに移動する時は、左下の"く〇番ホールへ を押しても移動できます。 各ホール同様に入力し、最後のホールまで登録してください。

#### ⑤-2 コンペ当日 みんなでコンペを楽しみましょう

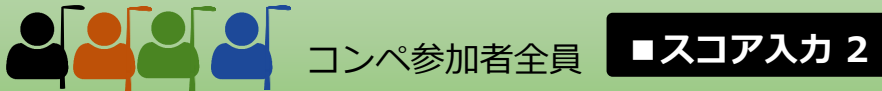

■スコア入力凡例

| 個人スコア入力画面                                                                                                    | 4名スコア入力画面      名前    スコア パット FWキー ブライズ 前後合<br>ア      日    ア      日    マ      日    マ      日    マ      日    マ      日    マ      日    マ      日    マ      日    マ      日    マ      日    マ      日    マ      日    マ      日    マ      日    マ      マ    マ      日    マ      マ    マ      マ    マ      マ    マ      マ    マ      マ    マ      マ    マ      マ    マ      マ    マ      マ    マ      マ    マ      マ    マ      マ    マ      マ    マ      マ    マ      マ    マ      マ    マ      マ    マ      マ    マ      マ    マ | 名称                 |                                                                                          | 個人入力での入力方法                                      | 4人入力での入力方法                               |
|----------------------------------------------------------------------------------------------------|----------------------------------------------------------------------------------------------------|--------------------|------------------------------------------------------------------------------------------|-------------------------------------------------|------------------------------------------|
| File  File    File  File    Total 0 (9)  7577    Total 0 (2)  ク    File  Total 0 (9)    Comparison  Total 0 (9)    FW+-7  O    FW+-7  O    FW+-7  O    FW+-7  O    FW+-7  O    FW+-7  O    FW+-7  O    FW+-7  O    FW+-7  O    FW+-7  O    FW+-7  O |                                                                                                    | <b>①スコア入力</b>      | スコアを入力します。                                                                               | スペースをタップすると<br>枠がオレンジ色になった<br>ら、テンキーでスコアを<br>入力 | 初期値としてパー値が入<br>力されており、プラスマ<br>イナスでスコアを入力 |
|                                                                                                    |                                                                                                    | ②パット数              | パット数を入力します。<br>スコア分析に平均パット数と<br>して反映されます。                                                |                                                 |                                          |
|                                                                                                    |                                                                                                    | ③FW(フェアウェイ)<br>キープ | フェアウェイをキープしたか<br>どうかをO×で記入します。<br>初期値は×<br>フェアウェイキープ率として<br>スコア分析に反映されます。                | 〇部分をタップすると〇<br>に変わります。                          | FW(フェアウェイ)キープ<br>スペースをタップすると<br>Oに変わります。 |
|                                                                                                    |                                                                                                    | <b>④プライズ</b>       | ゲームを取り入れたコンペな<br>どご自由にご利用ください。<br>使用例)「オリンピック」な<br>ど。数値は同組メンバースコ<br>ア一覧表で合計含め確認でき<br>ます。 | スペースをタップし数値<br>を入力<br>(枠はタップしてもグレー<br>のままです)    | スペースをタップし数値<br>を入力                       |
| $\Theta$                                                                                                    |                                                                                                    |                    |                                                                                          |                                                 |                                          |

設定変更 「設定変更」のボタン

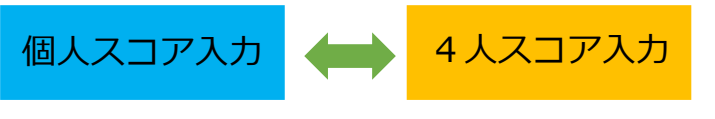

スコア入力画面右上「設定変更」のボタン をタップするとコンペの途中でも入力方法 を変更することができます。

# 事前準備が終わりました。

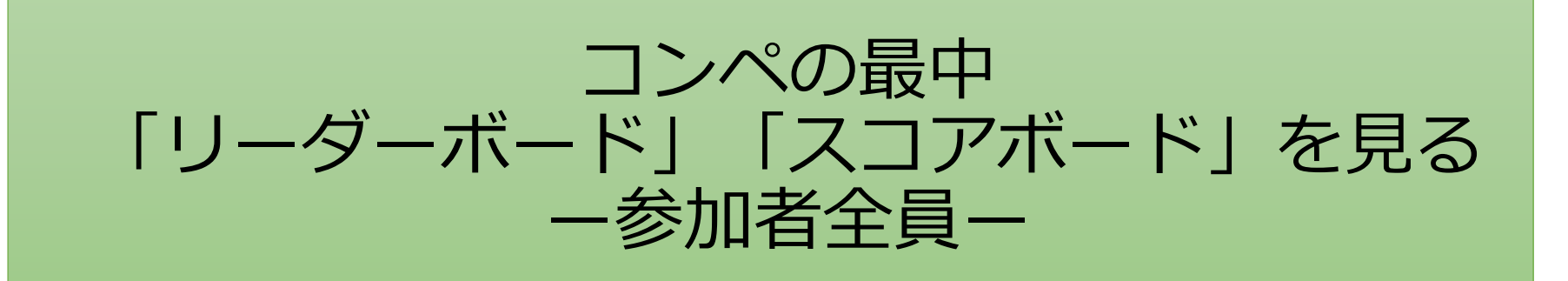

## ⑤-3 コンペ当日 みんなでコンペを楽しみましょう

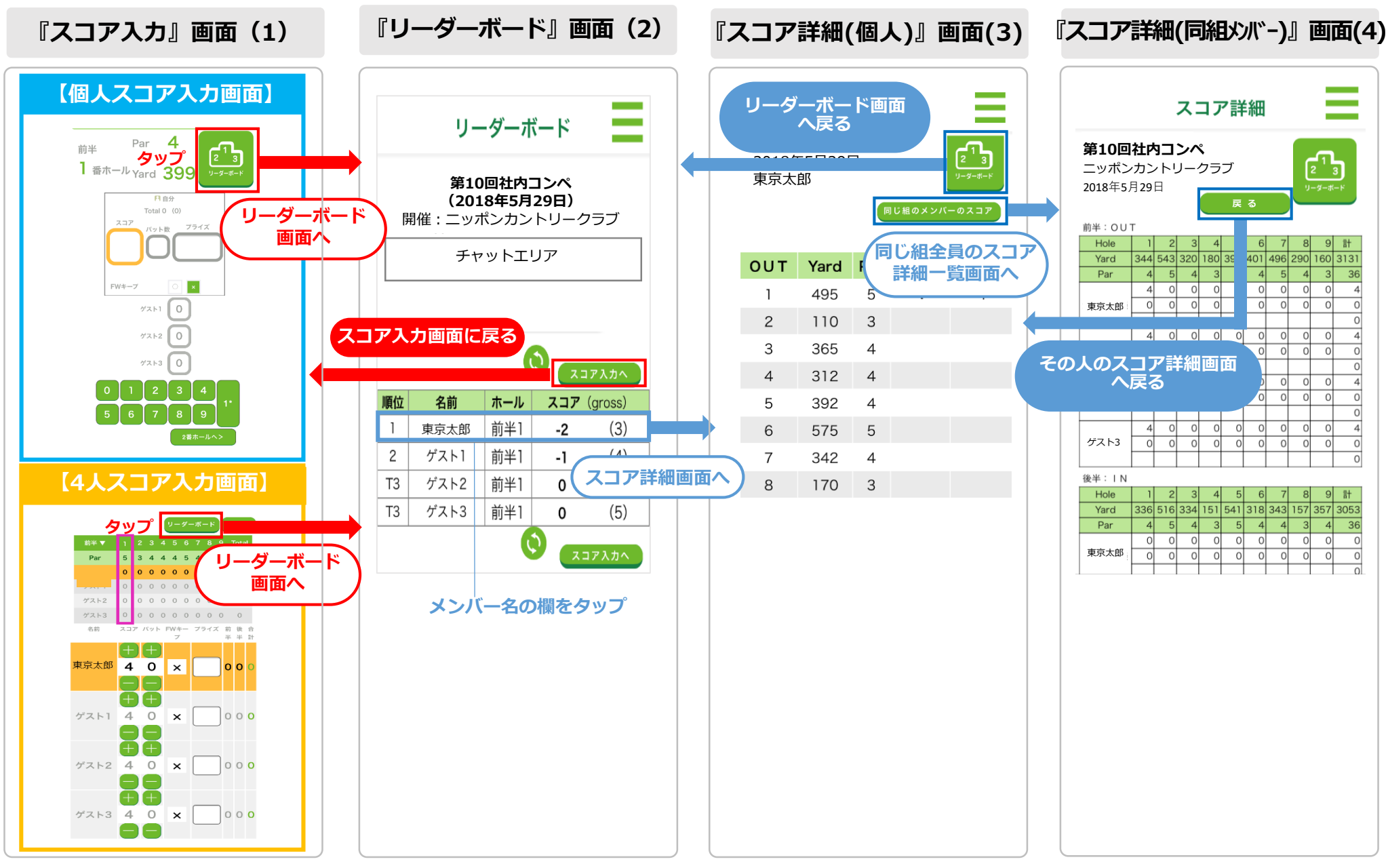

■リーダーボード

- ドを見る

スコアボ-

コンペ参加者全員

プレー中に仲間のスコアやリーダーボード(順位)を見る事ができます。手順は以下の通りです。 (1) リーダーボードを見る

「スコア入力画面」の"リーダーボード"をタップしてください。 【図(1)】スコア入力画面 各参加者の登録分で集計したスコアランキングが表示されます。 【図(2)】リーダーボード画面 リーダーボードの"スコア入力"へのボタンでスコア入力画面に戻ります。

(2) 個人のスコアー覧表を見る

「リーダーボード画面」の"メンバー名"の欄をタップしてください。【図(2)】リーダーボード画面 そのメンバーの登録分で集計したスコア表が表示されます。 【図(3)】スコア詳細(個人)画面 右上の"リーダーボード"ボタンでリーダーボード画面に戻ります。

#### (3)同じ組でプレーするメンバーのスコアー覧を見る

スコア詳細(個人)画面で"同じ組のメンバーのスコア"ボタンをタップすると、その画面で表示されているメンバーと同組の メンバー全員のスコアー覧表が表示されます。【図(4)】スコア詳細(同組メンバー)画面 "戻る"ボタンをタップすると前ページで見ていたスコア詳細(個人)画面に戻ります。

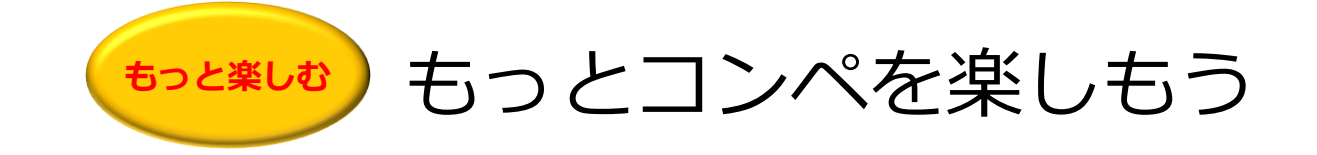

# チャットゴルフをしよう

- \*コンペ当日、コンペ参加者同士でチャットで会話ができます。 ラウンド途中、他の組で回っている仲間にメッセージを送ったり、進行具合 の確認、連絡事項の送信などができて便利です。
- \*コンペ参加者以外のゴルフ仲間ともチャットができます。 マニュアル「チャットゴルフをしよう」編参照

コンペ参加者同士、チャットでメッセージのやり取りができます。進行具合の確認をしたり、スコア状況にコメントを入れたりと便利に楽しく使えます。

過去のコンペをリアル再現

リーダーボードの画面では過去のコンペの順位や各参加者メンバーのスコアを見ることができます。 その時のチャットのやり取りも同時に見られるのでコンペの楽しいひとときをリアルに再現できます。

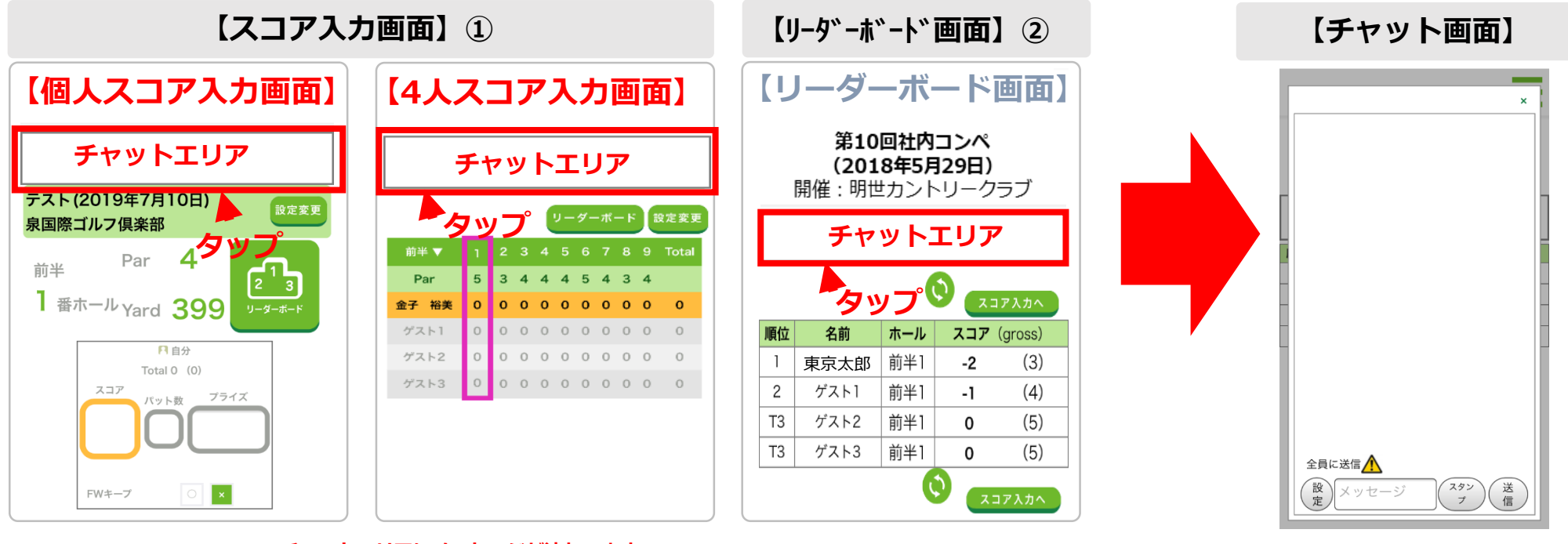

チャットエリアにメッセージが流れてます デフォルトで"チャットで応援してください"とメッセージが流れています。

## (1)

チャットはスコア入力画面またはリーダーボード画面でやり取りができます。 ①スコア入力画面へ移動します。

トップ「スコア入力」> プレー情報入力「スコア入力へ」 または「4人スコア入力へ」 (コンペをやろう編 1-5参照) ②スコア入力画面の"リーダーボード"ボタンをタップ。

リーダーボード画面へ移動します。

リーダーボード画面にも、スコア入力画面同様、

上部にチャットエリアがあります。

※チャットエリアにメッセージが流れます デフォルトで"チャットで応援してください"とメッセージが流れています。 **(2)** チャットエリアをタップ。 「チャット画面」が立ち上がります。 \*チャットはコンペメンバー全員の グループチャットになります。

■メンバーとチャッ

トをする

コンペ参加者全員

⑤-4 コンペ当日 参加者同士でチャットをしよう

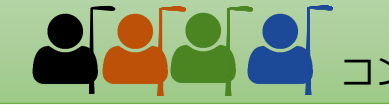

■ メンバーとチャッ コンペ参加者全員 トをする

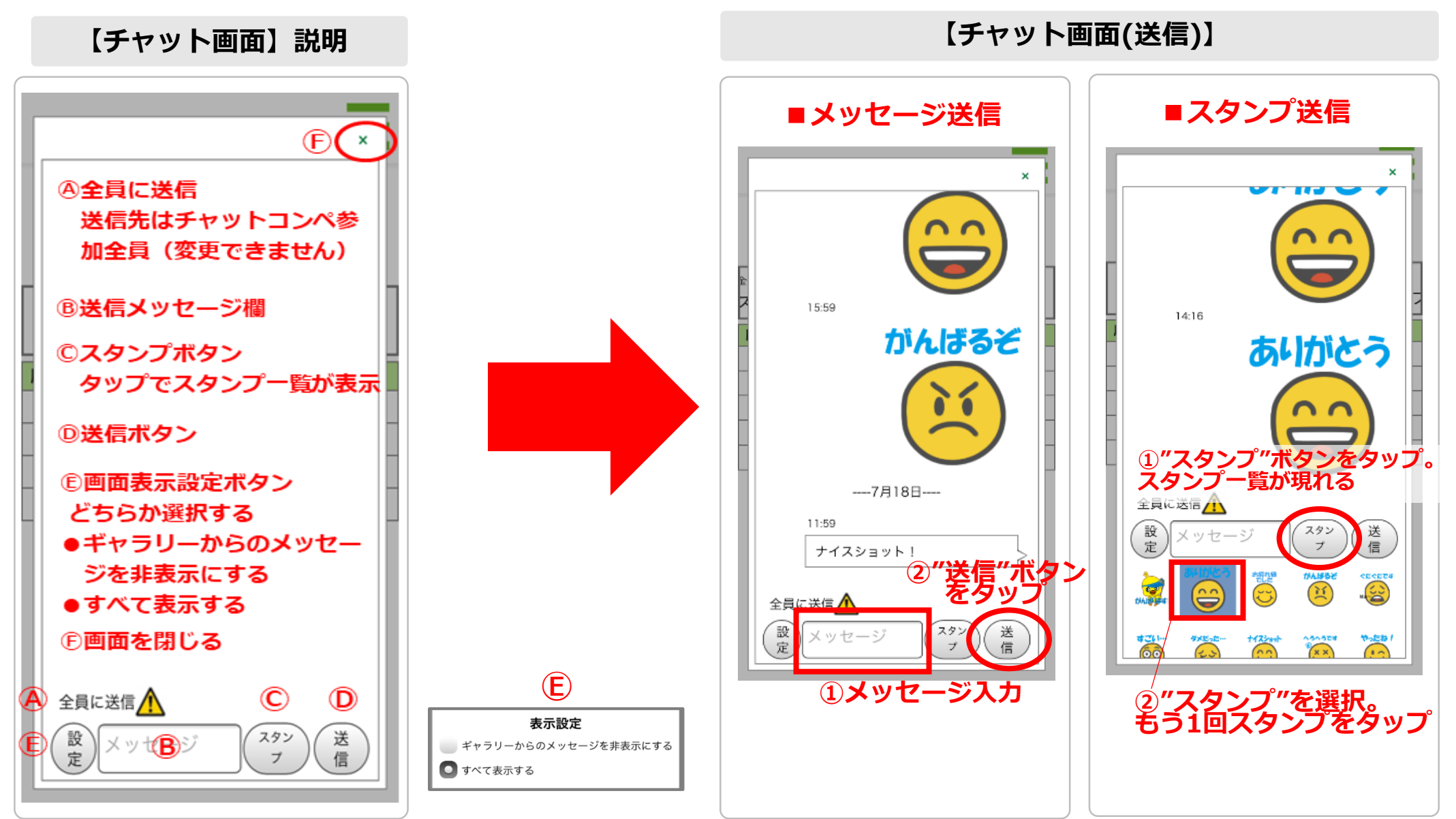

【チャット画面説明】

**A送信先** 

- 送信先は「全員に送信」
- コンペ参加者全員に一斉にメッセージが送信されます。
- Bメッセージ欄
- 送信メッセージを入力 © スタンプボタン
- **し入タンノ**小タ.
- タップでスタンプ一覧が表示
- **①送信ボタン**
- タップでメッセージ送信
- E設定ボタン
- チャットエリアにメッセージを表示または非表示する (F)**画面右上"×"**
- 画面を閉じる

**(3)** 【チャット】メッセージ又はスタンプをコンペメンバーに送ります。

- ■メッセージ
  - ③メッセージ欄にメッセージを入力
  - ② ③送信ボタンをタップ。メッセージが送信されます。
- ■スタンプ
  - ① ©スタンプボタンをタップ。スタンプが表示されます。
  - 送りたいスタンプを選択。選択されるとスタンプのバック がブルーになります。
     もう1回タップ(PCの場合はダブルクリック)すると スタンプが送れます。

送信メッセージ、スタンプがチャット画面上に追加されます。 チャットが終わったら画面右上の"×"をタップ。 画面を閉じてください。

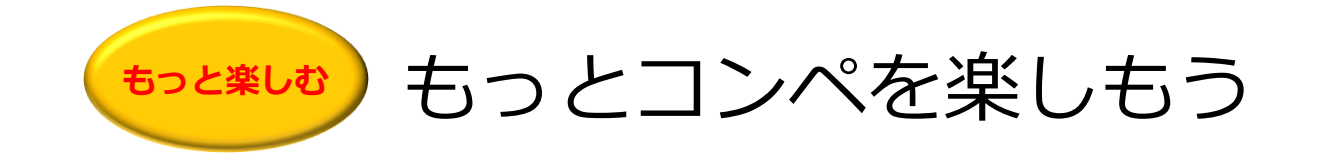

# リーダーボードやチャットの表示名を ニックネームに変更しよう

\*この設定はすべてのコンペに適用されます。コンペ毎に設定を変更したい場合は、その都度、同様設定をお願いします。 \*ニックネームはリーダーボードとチャットの名前のみ適用され、組合せ表や スコア入力の画面では初期設定のGolferweb登録氏名となります。

![](_page_26_Picture_1.jpeg)

身内や仲間うちのコンペなどでいつもの呼び名を表示名に使ったりすると親しさも増して心の距離も近くなり… コンペがもっと楽しくなります。設定は簡単!参加登録+1アクションでできます。

『コンペ』画面(1)

『コンペ詳細』画面(2)

![](_page_26_Figure_5.jpeg)

(1) 参加登録が終わったコンペ画面で 参加予定のコンペ名をタップすると、 「コンペ詳細画面」へ移動します。 【図(1)】コンペ画面 (2)

「コンペ詳細画面」で画面をスクロールし 「■ユーザー名表示設定」の項目を表示 させます。

- 「ニックネームを使用」のラジオボタン をタップします。
- ② 入力欄に任意のニックネームを記入下さい。【図(2)】コンペ詳細画面

- (3) 変更ボタンを押します。 【図(3)】コンペ詳細画面
- \* この設定はすべてのコンペに適用 されます。コンペ毎に設定を変更 したい場合は、その都度、同様設 定をお願いします。

コンペ参加者各自が行います

『コンペ詳細』画面(3)

\*ニックネームはリーダーボードと チャットの名前のみ適用され、組 合せ表やスコア入力の画面では初 期設定のGolferweb登録氏名とな ります。